在Excel中自定义数字格式 PDF转换可能丢失图片或格式,建议阅读原文

https://www.100test.com/kao\_ti2020/287/2021\_2022\_ E5\_9C\_A8E xcel E4 B8 c98 287083.htm 虽然Excel为用户提供了大量的数 字格式,但还是有许多用户因为工作、学习方面的特殊要求 , 需要使用一些Excel未提供的数字格式, 这时我们就需要利 用Excel的自定义数字格式功能来帮助实现用户的这些特殊要 求。 一、在Excel中创建自定义数字格式的方法 1、选择要设 置格式的单元格或单元格区域。 2、单击"格式"菜单中的 "单元格"命令,然后单击"数字"选项卡。3、在"分类 "列表中,单击"自定义"选项。4、在"类型"框中,编 辑数字格式代码以创建所需的格式。 在Excel自定义数字格式 使用如下的表达方式: 正数的格式 负数的格式 零的格式 文 本的格式 #,##0.00 [Red]-#,##0.00 0.00 "TEXT"@ 在Excel自定义 数字格式的格式代码中,用户最多可以指定四个节;每个节 之间用分号进行分隔,这四个节顺序定义了格式中的正数、 负数、零和文本。如果用户在表达方式中只指定两个节,则 第一部分用于表示正数和零,第二部分用于表示负数。如果 用户在表达方式中只指定了一个节,那么所有数字都会使用 该格式。如果在表达方式中要跳过某一节,则对该节仅使用 分号即可。二、自定义数字格式实例(一)自动添加文本在日 常财务工作中,常常需要在金额数字后加单位"元",这时 就可以使用"0.00元"的自定义数字格式,当用户在单元格中 录入数字后,Excel就会自动在数字后加上单位"元"。如果 需要将单元格中录入的数字"32"自动转换成"高三十二班 "格式,只要将单元格的数字格式定义为"高[DBNum1]G/通 用格式班"即可。(二)在自定义数字格式中使用颜色要设置 格式中某一部分的颜色,只要在该部分对应位置用方括号键 入颜色名称或颜色编号即可。Excel中可以使用的颜色名称有[ 黑色]、[蓝色]、[青色]、[绿色]、[洋红]、[红色]、[白色]、[ 黄色]八种不同的颜色,此外Excel还可以使用[颜色X]的方式 来设置颜色,其中X为1-56之间的数字,代表了56种不同的颜 色。 例如:当用户需要将单元格中的负数数字用蓝色来表示 ,只要使用"#,##0.00.[蓝色]-#,##0.00"自定义数字格式,用 户在单元格中录入负数时, Excel就会将数字以蓝色显示。( 三)在自定义数字格式中使用条件格式在Excel自定义数字格 式中用户可以进行条件格式的设置。当单元格中数字满足指 定的条件时, Excel可以自动将条件格式应用于单元格。Excel 自定义数字格式中可以使用如下六种标准的比较运算符: 运 算符 含义 = 等于 > 大于 >= 大于等于 不等于 在Excel中要想设 置满足指定条件数字的格式,在自定义数字格式代码中必须 加入带中括号的条件,条件由比较运算符和数值两部分组成 例如:在学生成绩工作表中,当我们想以红色字体显示大 于等于90分的成绩,以蓝色字体显示小于60分的成绩时,其 余的成绩则以黑色字体显示,这时只需将自定义数字格式设 置为"[红色][>=90].[蓝色][值得注意的是,当你在以后需要 继续使用刚才所创建的成绩条件自定义数字格式时,你会发 现在"单元格格式"的"自定义"分类类型中找不到"[红 色1[>=90].[蓝色][=90].[蓝色][=90]G/通用格式.[蓝色][(四)隐 藏单元格中的数值 在Excel工作表中,有时为了表格的美观或 者别的因素,我们希望将单元格中的数值隐藏起来,这时我 们使用"…"(三个分号)的自定义数字格式就可达到此目的。

这样单元格中的值只会在编辑栏出现,并且被隐藏单元格中的数值还不会被打印出来,但是该单元格中的数值可以被其他单元格正常引用。 100Test 下载频道开通,各类考试题目直接下载。详细请访问 www.100test.com